## 【ATOK 2012 編】

■変換候補を並べ替えて目的の候補を探すマル秘テク

名前などの入力で、変換候補が多くて目的の候補を探し出すのに時間がかかることがあり ます。このようなときは、候補ウィンドウの表示順を並べ替えることで、目的の変換候補 を素早く探し出すことができます。ここでは、「こうすけ」の読みから、末尾の文字列順 に並べ替えて、「公輔」に変換する方法を紹介します。

1. 名前の読み「こうすけ」と入力し、[スペース] キーを押して変換候補を表示します。 候補が多すぎて探すのが大変です。

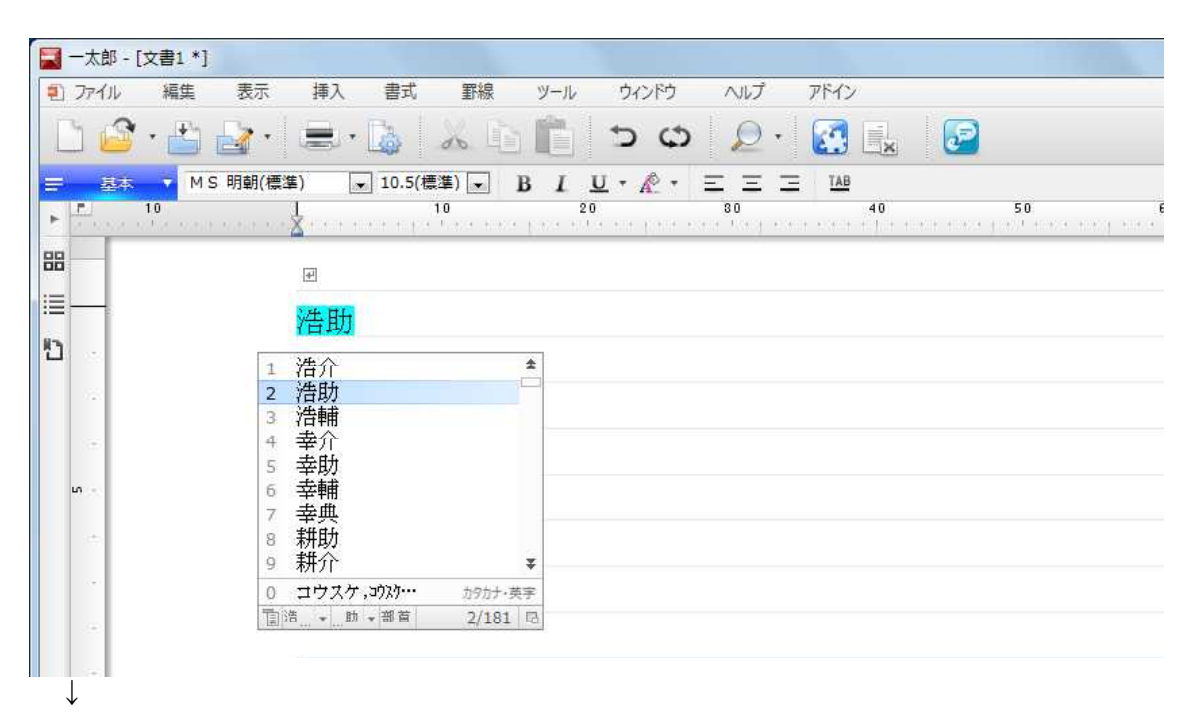

2. 末尾の文字列が同じ「輔」の候補を選択し、[末尾文字並べ替え]をクリックします。

| ▋ ─太郎 - [文書1 *] |                                                                                                    |
|-----------------|----------------------------------------------------------------------------------------------------|
| 1) ファイル 編集      | 表示 挿入 書式 罫線 ツール ウィンドウ ヘルプ アドイン                                                                                                    |
| 🗋 🤷 · 🖆 🖥       | 7· =· 🕼 🔏 🛅 🛅 🌣 🖉 🛃 🛃 🖉                                                                                                    |
| 🚍 基本 🔻 MS用      | 朝(標準) 💽 10.5(標準) 🐷 B I U - 🎤 - 三 三 🗵 🖽                                                                                                    |
| ► <u>10</u>     | 10 20 30 40 50                                                                                                    |
| 00              | n in <mark>S</mark> inon non-references for the set of the sources the sources of the set of the sources of the sources of |
| 00              | E.                                                                                                    |
| i≡—             | 心光 曲曲                                                                                                    |
| 83              | (百里明                                                                                                    |
| <u>ц</u>        | 1 浩介 📤                                                                                                    |
| 121             | 2 浩助                                                                                                    |
|                 | 3 活軸                                                                                                    |
| 1.2             |                                                                                                    |
| un ( + )        | 6 幸輔                                                                                                    |
|                 | 7 幸典                                                                                                    |
| 100 C           |                                                                                                    |
|                 |                                                                                                    |
|                 | 0 21/入/ 3/// 2// 2/2/ 2/2/ 2/2/ 2/2/ 2/2/2/2/2                                                                                                    |
| (÷.)            |                                                                                                    |
|                 |                                                                                                    |

3. 末尾が同じ候補順に並べ替えられます。目的の候補を選択して [Enterl] キーを押すと 確定できます。なお、[先頭文字並べ替え] をクリックすると、先頭文字が一致する候補 順に並べ替えられます。

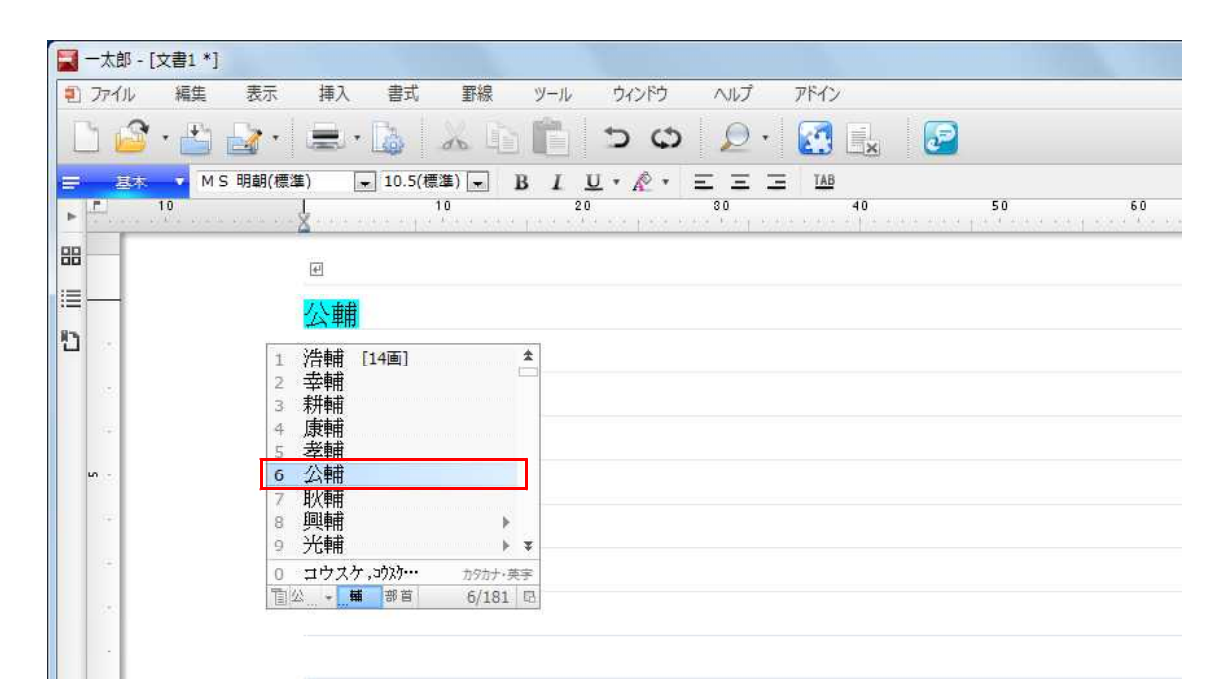